# 5 VHDL ČASŤ I.

# 5.1 Úvod

Jazyk VHDL používame ako prostriedok na návrh, modelovanie, verifikáciu a simuláciu obvodov, ale aj na návrh vložených diagnostických prostriedkov a testov.

Hlavnou úlohou pri návrhu číslicových obvodov s vysokou integráciou je zvládnutie postupu návrhu tak, aby tento postup nemal nepriaznivý vplyv na vlastnosti celkového riešenia. Zapojiť stovky tisíc tranzistorov do obvodu sa s dostatočnou kvalitou a rýchlosťou môže podariť len vtedy, keď je popísaná štruktúrou zložitého zapojenia dostatočne jasne a jednoducho.

Elektronické číslicové systémy sú v súčasnosti konštruované pomocou obvodov VLSI (Very Large Scale Integration). Implementované sú ako obvody ASIC (Application Specifi Integrated Circuits). Vo fáze prototypu sa uplatňujú okrem programovateľných logických obvodov PLD (Programmable Logic Devices) hlavne programovateľné hradlové polia FPGA (Field Programmable Gate Arrays).

Hlavným dôvodom vzniku jazyka pre popis obvodov HDL (Hardware Description Language) bolo to, že jazyk pomáha návrhárovi zachovať prostriedky pre popis elektronických funkcií na všetkých úrovniach abstrakcie. Pri použití HDL sa tiež urýchli a zjednoduší návrhový proces.

Zo začiatku existovalo väčšie množstvo jazykov, ale len niekoľko najpoužívanejších sa stalo de facto priemyslovými štandardmi (napr. VHDL a Verilog). Uvedenie VHDL (Very High Speed Integrated Circuits- VHSIC HDL) ako doporučenie IEEE spôsobilo, že v súčasnej ponuke je na trhu VHDL ponúkaný ako základná časť súborov programov pre návrh.

Vývoj jazyka VHDL bol daný v roku 1983 firmám IBM, Texas Instruments a Intermetrics a bol riešený v rámci úloh pre vývoj veľmi rýchlych integrovaných obvodov (VHSIC).V roku 1987 bol jazyk prijatý ako štandard IEEE pod číslom 1079- 1987. Tento štandard bol a aj je naďalej vyvíjaný. Najdôležitejším dôvodom pre použitie VHDL je to, že šetrí čas a peniaze. Medzi ďalšie výhody patrí zvýšenie produktivity práce pracovníkov.

# 5.2 ZADANIE PRÍKLADU Č.1

Navrhnite prevodník z Grayovho kódu do kódu +3 ku BCD (0-9). Návrh realizujte pomocou jazyka VHDL, vo VHDL editore vývojového prostredia Quartus II.

# 5.3 Riešenie

#### **5.3.1 ROZBOR**

Príklad budeme realizovať v textovom editore programu Quartus II pomocou VHDL kódu. Zostavíme pravdivostnú tabuľku prevodníka. Máme dve možnosti ďalšej realizácie príkladu. Jednou je vyhotoviť Karnaughove mapy, z nich napísať algebraické rovnice a na základe týchto rovníc realizovať VHDL kód. Týmto spôsobom dostaneme realizáciu príkladu totožnú s grafickým riešením. Druhou možnosťou je zostavenie VHDL kódu priamo z pravdivostnej tabuľky. Tento spôsob je jednoduchší, rýchlejší a kratší. Pre ilustráciu ukážeme oba prípady. Ako vstupy použijeme **FLEX\_SWITCH** prepínače (obr.1). V hornej polohe reprezentujú logickú úroveň "1" a v dolnej polohe reprezentujú logickú úroveň "0". Výstupy budeme zobrazovať na sedem segmentovej LED, pričom použijeme segmenty **e**, **c** z MSD sedem segmentovky a segmenty **e**, **c** z LSD sedem segmentovky (obr.1). Pri návrhu ešte musíme brať do úvahy tú skutočnosť, že náš sedem segmentový displej reaguje na logickú úroveň 0.

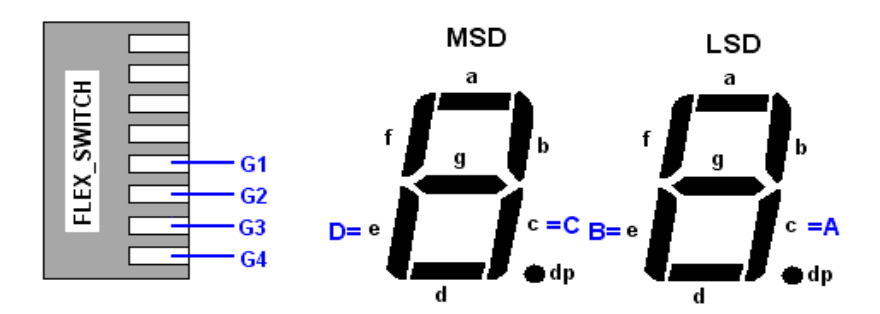

Obr.1: Zobrazenie sedem segmentoviek MSD a LSD

Nepoužité segmenty na displeji necháme v stave vysokej impedancie, alebo pripojíme na VCC, aby nám nesvietili. Všetky použité piny a ich popisy sú uvedené v tab.1.

| Názov pinu | Typ pinu | Číslo pinu | Funkcia pinu                                         |
|------------|----------|------------|------------------------------------------------------|
| G1         | Vstup    | 38         | Prepínač (0 = poloha dole, 1 = poloha hore)          |
| G2         | Vstup    | 39         | Prepínač (0 = poloha dole, 1 = poloha hore)          |
| G3         | Vstup    | 40         | Prepínač (0 = poloha dole, 1 = poloha hore)          |
| G4         | Vstup    | 41         | Prepínač (0 = poloha dole, 1 = poloha hore)          |
| А          | Výstup   | 19         | Segment c LSD (0=LED ON-svieti, 1=LED OFF-nesvieti)  |
| В          | Výstup   | 21         | Segment e LSD (0=LED ON-svieti, 1=LED OFF-nesvieti)  |
| С          | Výstup   | 8          | Segment c MSD (0=LED ON-svieti, 1=LED OFF-nesvieti)  |
| D          | Výstup   | 11         | Segment e MSD (0=LED ON-svieti, 1=LED OFF-nesvieti)  |
| Other0     | Výstup   | 17         | Segment a LSD (0=LED ON-svieti, 1=LED OFF-nesvieti)  |
| Other1     | Výstup   | 18         | Segment b LSD (0=LED ON-svieti, 1=LED OFF-nesvieti)  |
| Other2     | Výstup   | 20         | Segment d LSD (0=LED ON-svieti, 1=LED OFF-nesvieti)  |
| Other3     | Výstup   | 23         | Segment f LSD (0=LED ON-svieti, 1=LED OFF-nesvieti)  |
| Other4     | Výstup   | 24         | Segment g LSD (0=LED ON-svieti, 1=LED OFF-nesvieti)  |
| Other5     | Výstup   | 25         | Segment dp LSD (0=LED ON-svieti, 1=LED OFF-nesvieti) |
| Other6     | Výstup   | 6          | Segment a MSD (0=LED ON-svieti, 1=LED OFF-nesvieti)  |
| Other7     | Výstup   | 7          | Segment b MSD (0=LED ON-svieti, 1=LED OFF-nesvieti)  |
| Other8     | Výstup   | 9          | Segment d MSD (0=LED ON-svieti, 1=LED OFF-nesvieti)  |
| Other9     | Výstup   | 12         | Segment f MSD (0=LED ON-svieti, 1=LED OFF-nesvieti)  |
| Other10    | Výstup   | 13         | Segment g MSD (0=LED ON-svieti, 1=LED OFF-nesvieti)  |
| Other11    | Výstup   | 14         | Segment dp MSD (0=LED ON-svieti, 1=LED OFF-nesvieti) |

Tab.1: Tabuľka pinov

# 5.3.2 Syntéza

Na začiatku návrhu si zostavíme pravdivostnú tabuľku (tab.2) nášho prevodníka, v ktorej si označíme vstupy a výstupy.

|           |    | vst   | upy    |    | výstupy |        |        |   |  |  |
|-----------|----|-------|--------|----|---------|--------|--------|---|--|--|
| dekadicky |    | Grayo | ov kód |    |         | Kód +3 | ku BCD |   |  |  |
|           | G4 | G3    | G2     | G1 | D       | С      | В      | A |  |  |
| 0         | 0  | 0     | 0      | 0  | 0       | 0      | 1      | 1 |  |  |
| 1         | 0  | 0     | 0      | 1  | 0       | 1      | 0      | 0 |  |  |
| 2         | 0  | 0     | 1      | 1  | 0       | 1      | 0      | 1 |  |  |
| 3         | 0  | 0     | 1      | 0  | 0       | 1      | 1      | 0 |  |  |
| 4         | 0  | 1     | 1      | 0  | 0       | 1      | 1      | 1 |  |  |
| 5         | 0  | 1     | 1      | 1  | 1       | 0      | 0      | 0 |  |  |
| 6         | 0  | 1     | 0      | 1  | 1       | 0      | 0      | 1 |  |  |
| 7         | 0  | 1     | 0      | 0  | 1       | 0      | 1      | 0 |  |  |
| 8         | 1  | 1     | 0      | 0  | 1       | 0      | 1      | 1 |  |  |
| 9         | 1  | 1     | 0      | 1  | 1       | 1      | 0      | 0 |  |  |

#### Tab.2. Pravdivostná tabuľka

Ak budeme realizovať príklad tak, že bude totožný s grafickým riešením budeme postupovať následovne. Zostavíme si Karnaughove mapy a napíšeme si algebraické rovnice (kapitola.3). Na základe týchto rovníc realizujeme VHDL kód (pozri prílohu). Najprv zostavíme VHDL kód z pravdivostnej tabuľky (tab.2) nie z algebraických rovníc. Platí tabuľka pinov (tab.1) s tým rozdielom, že vstupné piny majú názov: *gray\_code* s číslom od 1 po 4. V tabuľke č.1 a 2 sú označené ako *G1* až *G4*. Výstupné piny majú názov: *plus3\_code* s číslami 1 až 4 a v tabuľkách č.1 a 2 sú označené ako *A*, *B*, *C* a *D*. Nepoužité segmenty majú názov: *ostatne\_segmenty* s číslami od 0 po 11 a v tabuľke č.1 sú označené ako *Other* s číslami 0 až 11.

#### 5.3.3 OTVORENIE NOVÉHO PROJEKTU

Nový projekt otvoríme voľbou **New Project Wizard** z **File menu**. Ako prvé sa objaví úvodné okno, kde kliknutím na tlačidlo **Next** sa otvorí prvé okno, v ktorom definujeme miesto uloženia, názov projektu a názov entity. Kliknutím na tlačidlo a sa objaví štruktúra adresárov, z ktorých si vyberieme ten, do ktorého chceme náš projekt ukladať. Pre projekt vytvoríme napr. adresár: *prevodnik\_Gray\_vhdl\_sof*. V ďalších riadkoch definujeme názov projektu a názov najvyššej úrovne entity, v tomto prípade zvolíme napr. *gray*. Tento údaj je dôležitý a to preto lebo vo VHDL kóde sa tento názov musí zhodovať z názvom entity. Našu voľbu potvrdíme tlačidlom **Next**.

V ďalšom okne môžeme priradiť súbory z iného projektu do tohto projektu, ak sú zhodné s tými, ktoré môžeme využiť pri návrhu. Nemusíme tú istú vec robiť dvakrát. Ak žiadne súbory nechceme priradiť, klikneme na tlačidlo **Next**. Pre náš projekt nepotrebujeme priradiť iné súbory.

Stlačením **Next s**a objaví okno – tretie okno voľby **New project Wizard**, v ktorom definujeme rodinu obvodov, v našom prípade rodinu FLEX10K.

V časti **Target device** zaškrtneme možnosť *Specific devices selected in 'Available devices' list.* 

V spodnom okne vyberieme presný typ obvodu, s ktorým chceme pracovať. V našom prípade súčiastku EPF10K20RC240-4. Vo web verzii vývojového prostredia Quartus II ver.4.2 sa súčiastka EPF10K20RC240-4 nemusí nachádzať, preto zvolíme súčiastku EPF10K20RC240-3. Rozdiel je len v rýchlosti logiky súčiastok.

Kliknutím na tlačidlo **Next** sa otvorí štvrté okno voľby **New Project Wizard**, v ktorom môžeme nastaviť nástroje EDA. V tomto okne nebudeme nič nastavovať. Stlačíme **Next**.

V poslednom piatom okne, sú zobrazené všetky naše nastavenia. Ak s nimi súhlasíme potvrdíme ich tlačidlom **Finish**. Ak chceme niektoré údaje zmeniť, vrátime sa späť na nastavenia tlačidlom **Back**.

## 5.3.4 VYTVORENIE TEXTOVÉHO NÁVRHU PROJEKTU

Postupujeme nasledovne:

- Z File Menu vyberieme položku New
- V záložke Design Files zvolíme VHDL File
- Kliknutím na tlačidlo OK sa otvorí okno textového editora
- Z File Menu vyberieme položku Save As
- Vyberieme adresár *prevodnik\_Gray\_vhdl\_sof*, do ktorého uložíme náš súbor s názvom *gray.vhd*. Pod riadkom, kde sa definuje názov ukladaného súboru, zaškrtneme voľbu Add file to curent project (pridať súbor do aktuálneho projektu). Táto položka by mala byť implicitne zaškrtnutá.
- Kliknutím na tlačidlo Save, uložíme a zároveň vložíme súbor do projektu.

#### 5.3.5 VYTVORENIE VHDL KÓDU

Ako prvé zadefinujeme knižnice štandardov ktoré budeme používať. Po zadefinovaní knižníc nasleduje deklarácia entity, v ktorej definujeme vstupné a výstupné porty. Ak si nepamätáme syntax jednotlivých funkcií a príkazov môžeme použiť preddefinované predlohy. Vyberieme ich voľbou **Insert Template** z **Edit menu**. V okne ktoré sa nám zobrazí si vyberieme potrebnú štruktúru a potvrdíme kliknutím na tlačidlo **OK**. Vybraná štruktúra nám bude automatický umiestnená do textového súboru na pozíciu kurzora. Potom do štruktúry vložíme parametre, pre náš príklad.

Príklady syntaxov vložených pomocou voľby Insert Template:

Deklarácia entity

```
ENTITY __entity_name IS
GENERIC
                                             --deklaracia entity
  (
             parameter name
                                    : string :=
                                                       default value;
            __parameter_name
                                    : integer:=__default_value
   );
PORT
   (
                                                     STD_LOGIC;
STD_LOGIC_VECTOR(__high DOWNTO __low);
             _input_name, __input_name
                                             : IN
                                             : IN
             _input_vector_name
             _bidir_name, __bidir_name
                                             : INOUT STD_LOGIC;
             _output_name, __output_name
                                             : OUT STD_LOGIC
);
END __entity_name;
Príkaz IF
IF __expression THEN
                                             --prikaz if
    statement;
     statement;
ELSIF
      expression THEN
    _statement;
     statement;
ELSE
    _statement;
     statement;
END IF;
Príkaz CASE
     CASE __expression IS
                                             --prikaz Case
   WHEN __constant_value =>
           __statement;
             _statement;
   WHEN constant value =>
             statement;
             _statement;
   WHEN OTHERS =>
             statement;
             statement:
END CASE;
```

V samotnom tele architektúry zadefinujeme príkazmi nami požadovaný proces podľa algebraických rovníc ktoré sme dostali z Karnaughových máp (rovnice 5.1 až 5.4), alebo výhodnejšie na základe pravdivostnej tabuľky.

Výstupné funkcie:

$$A = \overline{G1G4} + \overline{G1G2G3} + \overline{G1G2G3} + \overline{G1G2G3} + \overline{G1G2G3} + \overline{G1G2G3} - \overline{G1G2G3} - \overline{$$

$$B = \overline{G1} \tag{5.2}$$

$$C = \overline{G1}G2 + G1\overline{G3} + G1G4 \tag{5.3}$$

$$D = G1G3 + G2G3 \tag{5.4}$$

Zostavíme VHDL kód podľa pravdivostnej tabuľky:

```
--definovanie kniznic standardov
library ieee;
use ieee.std_logic_1164.all;
use ieee.std_logic_arith.all;
use ieee.std_logic_unsigned.all;
--definovanie vstupov a vystupov
entity gray is
port
   (
   gray_code
                     : IN std_logic_vector (4 downto 1);
                                                             --vektor vstupov
                     : OUT std_logic_vector (4 downto 1);
   plus3_code
                                                             --vektor vystupov
   ostatne_segmenty : OUT std_logic_vector (11 downto 0)
                                                             --vektor nepouzitych segmentov
);
end entity gray;
-- samotne telo programu
architecture gray_tabulka of gray is
begin
   ostatne_segmenty <= "111111111111"; --pripojenie nepouzitych segmentov na jednotku
   process (gray_code)
                                           --prevod gray kodu na plus3 kod
   begin
           case gray_code is
                    when "0000" => plus3_code <= "1100";
                    when "0001" => plus3_code <= "1011";
                    when "0011" => plus3_code <= "1010";
                    when "0010" => plus3_code <= "1001";
                                                   '1000";
                    when "0110" => plus3_code <= '
                    when "0111" => plus3_code <= '
                                                   "0111";
                    when "0101" => plus3_code <= "0110";
                    when "0100" => plus3_code <= "0101"
                    when "1100" => plus3_code <= "0100";
                    when "1101" => plus3_code <= "0011";
                    when others => plus3 code <= "1111";
                                                                -- ak nieco ine...
           end case:
   end process;
end architecture gray_tabulka;
```

# 5.3.6 KOMPILÁCIA

Kompiláciu spustíme voľbou **Start Compilation** z **Processing menu**, ikonou na panely nástrojov alebo voľbou **Compiler Tool** z **Tools menu**.

Po kompilácii musíme ešte výstupným signálom priradiť zodpovedajúce čísla pinov obvodu, voľbou **Pins** v **Assigments menu** (obr.2). V stĺpci **To** napíšeme názvy výstupných signálov a v stĺpci **Location** im priradíme príslušné čísla pinov podľa tab.1.

| X         X         X |    |                                   |                   |                  |                  |          |  |  |  |
|-----------------------|----|-----------------------------------|-------------------|------------------|------------------|----------|--|--|--|
| I                     |    | То                                | Location          | General Function | Special Function | Reserved |  |  |  |
| I                     | 1  | iiii ∎gray_code[1]                | PIN_38            | Row I/O          |                  |          |  |  |  |
| I                     | 2  | iii gray_code[2]                  | PIN_39            | Row I/O          |                  |          |  |  |  |
| I                     | 3  | III gray_code[3]                  | PIN_40            | Row I/O          |                  |          |  |  |  |
| I                     | 4  | III gray_code[4]                  | PIN_41            | Row I/O          |                  |          |  |  |  |
| I                     | 5  | plus3_code[1]                     | PIN_19            | Row I/O          |                  |          |  |  |  |
| I                     | 6  | plus3_code[2]                     | PIN_21            | Row I/O          |                  |          |  |  |  |
| I                     | 7  | plus3_code[3]                     | PIN_8             | Row I/O          |                  |          |  |  |  |
| I                     | 8  | plus3_code[4]                     | PIN_11            | Row I/O          | CLKUSR           |          |  |  |  |
| I                     | 9  | <pre> ostatne_segmenty[0] </pre>  | PIN_17            | Row I/O          |                  |          |  |  |  |
| I                     | 10 | <pre> ostatne_segmenty[1] </pre>  | PIN_18            | Row I/O          |                  |          |  |  |  |
| I                     | 11 | <pre> ostatne_segmenty[2] </pre>  | PIN_20            | Row I/O          |                  |          |  |  |  |
| I                     | 12 | <pre> ostatne_segmenty[3] </pre>  | PIN_23            | Row I/O          | RDYnBSY          |          |  |  |  |
| I                     | 13 | <pre> ostatne_segmenty[4] </pre>  | PIN_24            | Row I/O          |                  |          |  |  |  |
| I                     | 14 | ostatne_segmenty[5]               | PIN_25            | Row I/O          |                  |          |  |  |  |
| I                     | 15 | ostatne_segmenty[6]               | PIN_6             | Row I/O          |                  |          |  |  |  |
| I                     | 16 | ostatne_segmenty[7]               | PIN_7             | Row I/O          |                  |          |  |  |  |
| I                     | 17 | ostatne_segmenty[8]               | PIN_9             | Row I/O          |                  |          |  |  |  |
| I                     | 18 | ostatne_segmenty[9]               | PIN_12            | Row I/O          |                  |          |  |  |  |
| I                     | 19 | Distatne_segmenty[10]             | PIN_13            | Row I/O          |                  |          |  |  |  |
| I                     | 20 | <pre> ostatne_segmenty[11] </pre> | PIN_14            | Row I/O          |                  |          |  |  |  |
| l                     | 21 | < <new>&gt;</new>                 | < <new>&gt;</new> |                  |                  |          |  |  |  |

Obr.2: Okno Assigments pins

# 5.3.7 SIMULÁCIA

#### 5.3.7.1 FUNKČNÁ SIMULÁCIA

Po odladení všetkých chýb pomocou kompilácie môžeme prejsť k simulácii projektu. Simuláciu vykonáme podľa nasledujúceho postupu:

- Vytvoríme vektorový súbor, v ktorom si zadefinujeme tzv. stimuly (stimuly sú vstupné signály, ktoré spôsobia požadované prechodové zmeny v realizácii) *Vector Waveform file (.vwf)*, voľbou New z File menu
- Voľbou Save As z File menu uložíme tento vektorový súbor, v tomto prípade s názvom gray.vwf

- Pomocou Node Finder vložíme do tohto súboru všetky vstupy a výstupy, ktoré chceme simulovať. Node Finder otvoríme nasledujúcim postupom: View→ UtilityWindows→ Node Finder. Označíme požadované piny (Shift + ľavé tlačidlo myši), skopírujeme ich (Ctrl + C) a vložíme do vektorového súboru (Ctrl+V). Druhou možnosťou je chytiť myšou požadovaný pin a jednoducho ho presunúť do vektorového súboru (.*vwf*).
- Nastavíme koncový čas simulácie. V položke Edit→End Time nastavíme hodnotu time na 100µs.
- Na vstupných pinoch musíme zadefinovať vstupné kombinácie. Vykonáme to kliknutím na ikonu Waveform Editing Tool ( Definition vstupné piny vyberieme úsek pre danú vstupnú kombináciu. Po výbere sa zobrazí okno do ktorého túto kombináciu zadefinujeme. Kombinácie vstupov vyberieme tak, aby sme použili všetky kombinácie z pravdivostnej tabuľky.
- Otvoríme okno Simulator Tool z Tools menu. Je v ňom možné meniť časovú resp. funkčnú simuláciu (timing→functional). Zvolíme funkčnú simuláciu. V ďalšom kroku je potrebné najskôr vygenerovať Netlist. Po vygenerovaní Netlistu môžeme spustiť funkčnú simuláciu kliknutím na tlačidlo Start. Výsledkom bude okno Simulation Report (obr.3) s funkčnou simuláciou nášho projektu, ktoré otvoríme kliknutím na tlačidlo Report.

| Sin | ulation Waveforr | ns              |         |          |          |          |           |          |          |          |          |                |                |          |          |
|-----|------------------|-----------------|---------|----------|----------|----------|-----------|----------|----------|----------|----------|----------------|----------------|----------|----------|
| Ma  | ster Time Bar:   | 0 ps            | •       | Pointer: | 5.2      | '4 ns    | Interval: | 5.2      | ?4 ns    | Start:   | 20.0     | ns             | End:           | 20.0 n   | s        |
| Γ   |                  | Value at        | 0 ps    | 80.0 ns  | 160,0 ns | 240,0 ns | 320.0 ns  | 400,0 ns | 480,0 ns | 560,0 ns | 640,0 ns | 720,0 ns       | 800,0 ns       | 880,0 ns | 960,0 ns |
|     | Name             | 0 ps            | ps<br>J |          |          |          |           |          |          |          |          |                |                |          |          |
| Ď   | 🖪 gray_code      | B 0000          |         | 000 X    | DO01 X   | 0011 🗴   | 0010 χ    | 0110     | 0111     | X 0101   | χ 010    | 0 <u>X</u> 110 | )0 <u>χ</u> 11 | 01 χ     | 1111     |
| 1   | 🔳 plus3_code     | B 1100          |         | 100 X    | 1011 X   | 1010 X   | 1001 X    | 1000 )   | 0111     | χ 0110   | χ ρια    | 1 <u>X 010</u> | )0 X OC        | π1 χ     | 1111     |
| Ð   | 🔳 ostatne_s      | B 1111111111111 |         |          |          |          |           |          | 11111111 | 111      |          |                |                |          |          |

Obr.3: Výsledok funkčnej simulácie

Z výsledkov simulácie môžeme vidieť či prevodník pracuje správne, alebo nie. Musíme uvažovať s tou skutočnosťou, že na výstup sme museli pripojiť hradlá NOT. Z dôvodu, že LED svieti pri logickej hodnote "0". Preto logická úroveň "0" predstavuje logickú "1" a logická úroveň "1" predstavuje logickú "0".

## 5.3.8 PROGRAMOVANIE/KONFIGURÁCIA

Po úspešnej kompilácií a preverení projektu pomocou simulácie môžeme prejsť k programovaniu obvodu. Programovanie vykonáme výberom položky **Programmer** z **Tools menu**. V programovacom okne musíme zaškrtnúť políčko **Program/Configure** a kliknutím na tlačidlo **Start** spustíme proces programovania. Od tohto okamihu je projekt naprogramovaný do súčiastky na doske UP1 CPLD. Teraz môžeme preveriť činnosť nášho projektu priamo na doske.

# 5.4 ZADANIE PRÍKLADU Č.2

Navrhnite prevodník z Grayovho kódu do kódu +3 ku BCD (0-9). Návrh realizujte vo VHDL kóde na základe pravdivostnej tabuľky. Realizáciu vykonajte v textovom editore prostredia Quartus II.

# 5.5 Riešenie

## 5.5.1 Rozbor

Postup riešenia tohto príkladu bude ten istý ako v príklade č.1. Zostavíme si pravdivostnú tabuľku prevodníka. Na základe pravdivostnej tabuľky (tab.3) zostavíme VHDL kód, vykonáme kompiláciu, priradenie pinov, simuláciu a konečnú konfiguráciu projektu.

|           |    | vst | upy   |    | výstupy |        |        |   |  |  |
|-----------|----|-----|-------|----|---------|--------|--------|---|--|--|
| dekadicky |    | BCL | ) kód |    |         | Kód +3 | ku BCD |   |  |  |
|           | G4 | G3  | G2    | G1 | D       | С      | В      | A |  |  |
| 0         | 0  | 0   | 0     | 0  | 0       | 0      | 1      | 1 |  |  |
| 1         | 0  | 0   | 0     | 1  | 0       | 1      | 0      | 0 |  |  |
| 2         | 0  | 0   | 1     | 0  | 0       | 1      | 0      | 1 |  |  |
| 3         | 0  | 0   | 1     | 1  | 0       | 1      | 1      | 0 |  |  |
| 4         | 0  | 1   | 0     | 0  | 0       | 1      | 1      | 1 |  |  |
| 5         | 0  | 1   | 0     | 1  | 1       | 0      | 0      | 0 |  |  |
| 6         | 0  | 1   | 1     | 0  | 1       | 0      | 0      | 1 |  |  |
| 7         | 0  | 1   | 1     | 1  | 1       | 0      | 1      | 0 |  |  |
| 8         | 1  | 0   | 0     | 0  | 1       | 0      | 1      | 1 |  |  |
| 9         | 1  | 0   | 0     | 1  | 1       | 1      | 0      | 0 |  |  |

Tab.3: Pravdivostná tabuľka prevodníka

Ako vstupy využijeme prepínače **FLEX\_SWITCH** a zobrazíme ich na sedem segmentovom displeji. Platí tabuľka pinov (tab.1) s tým rozdielom, že vstupné piny majú názov: *bcd\_code* s číslami od 1 po 4. V tabuľke č.1 a 3 sú označené ako *G1* až *G4*. Výstupné piny majú názov: *plus3\_code* s číslami 1 až 4 a v tabuľkách č.1 a 3 sú označené ako *A*, *B*, *C* a *D*. Nepoužité segmenty majú názov: *ostatne\_segmenty* s číslami od 0 po 11 a v tabuľke č.1 sú označené ako *Other* s číslami 0 až 11. Nepoužité segmenty opäť privedieme na logickú úroveň "1", aby zbytočne nesvietili.

#### 5.5.2 OTVORENIE NOVÉHO PROJEKTU

Otvorenie nového projektu vykonáme podľa postupu uvedeného v kap. 5.3.3 s tým rozdielom, že projektu a najvyššej úrovne entity dáme názov *BCD*.

Otvoríme nové textové okno, ktoré uložíme pod názvom bcd.vhd.

Zostavíme VHDL kód podľa pravdivostnej tabuľky:

```
--deinovanie kniznic
library ieee;
use ieee.std_logic_1164.all;
use ieee.std_logic_arith.all;
use ieee.std_logic_unsigned.all;
--definovanie vstupov a vystupov
entity BCD is
port
                            std_logic_vector (4 downto 1);
   bcd_code
                   : IN
                                                                --vstupny vektor
                   : OUT std_logic_vector (4 downto 1);
   plus3 code
                                                                --vvstupnv vektor
   ostatne_segmenty : OUT std_logic_vector (11 downto 0)
                                                                 --vektor nepouzitych segmentov
end entity BCD;
--samotna architektura
architecture bcd_tabulka of bcd is
beain
   ostatne_segmenty <= "111111111111"; --pripojenie nepouzitych segmentov na log.1
   process (bcd_code)
                                       --pravdivostna tabulka
   begin
           case bcd_code is
                    when "0000" => plus3_code <= "1100";
                    when "0001" => plus3_code <= "1011";
                    when "0010" => plus3_code <=
                                                   1010"
                    when "0011" => plus3_code <= "1001"
                    when "0100" => plus3_code <=
                                                    1000
                    when "0101" => plus3_code <= "
                                                   '0111"
                    when "0110" => plus3_code <= "0110"
                    when "0111" => plus3_code <=
                                                   '0101
                    when "1000" => plus3_code <= "0100";
                    when "1001" => plus3_code <= "0011";
                    when others => plus3_code <= "1111";
                                                            -- ak nieco ine...
           end case;
   end process:
end architecture bcd tabulka;
```

# 5.5.3 KOMPILÁCIA

Kompiláciu spustíme voľbou **Start Compilation** z **Processing menu**, ikonou na panely nástrojov alebo voľbou **Compiler Tool** z **Tools menu**.

Po kompilácii musíme ešte výstupným signálom priradiť zodpovedajúce čísla pinov obvodu, voľbou **Pins** v **Assigments menu** (obr.4).

| ×<br>]] | Edit: X V                        | w>>               |                  |                  |          |
|---------|----------------------------------|-------------------|------------------|------------------|----------|
|         | То                               | Location          | General Function | Special Function | Reserved |
| 1       | bcd_code[1]                      | PIN_38            | Row I/O          |                  |          |
| 2       | bcd_code[2]                      | PIN_39            | Row I/O          |                  |          |
| 3       | bcd_code[3]                      | PIN_40            | Row I/O          |                  |          |
| 4       | bcd_code[4]                      | PIN_41            | Row I/O          |                  |          |
| 5       | plus3_code[1]                    | PIN_19            | Row I/O          |                  |          |
| 6       | plus3_code[2]                    | PIN_21            | Row I/O          |                  |          |
| 7       | plus3_code[3]                    | PIN_8             | Row I/O          |                  |          |
| 8       | plus3_code[4]                    | PIN_11            | Row I/O          | CLKUSR           |          |
| 9       | <pre>ostatne_segmenty[0]</pre>   | PIN_17            | Row I/O          |                  |          |
| 10      | <pre>ostatne_segmenty[1]</pre>   | PIN_18            | Row I/O          |                  |          |
| 11      | <pre>ostatne_segmenty[2]</pre>   | PIN_20            | Row I/O          |                  |          |
| 12      | ostatne_segmenty[3]              | PIN_23            | Row I/O          | RDYnBSY          |          |
| 13      | ostatne_segmenty[4]              | PIN_24            | Row I/O          |                  |          |
| 14      | ostatne_segmenty[5]              | PIN_25            | Row I/O          |                  |          |
| 15      | <pre> ostatne_segmenty[6] </pre> | PIN_6             | Row I/O          |                  |          |
| 16      | ostatne_segmenty[7]              | PIN_7             | Row I/O          |                  |          |
| 17      | ostatne_segmenty[8]              | PIN_9             | Row I/O          |                  |          |
| 18      | ostatne_segmenty[9]              | PIN_12            | Row I/O          |                  |          |
| 19      | ostatne_segmenty[10]             | PIN_13            | Row I/O          |                  |          |
| 20      | ostatne_segmenty[11]             | PIN_14            | Row I/O          |                  |          |
| 21      | < <new>&gt;</new>                | < <new>&gt;</new> |                  |                  |          |

#### Obr.4: Okno Assigments Pins

#### 5.5.4 FUNKČNÁ SIMULÁCIA

Vytvoríme vektorový súbor, v ktorom si zadefinujeme tzv. stimuly – *Vector Waveform file (.vwf)*, príkazom **New z File menu** a uložíme pod názvom *bcd.vwf*. Do vektorového súboru vložíme všetky vstupy a výstupy, ktoré chceme simulovať pomocou voľby **Node Finder.** 

Na vstupných pinoch zadefinujeme vstupné kombinácie. Vyberieme kombinácie na základe pravdivostnej tabuľky tak, aby reprezentovali všetky možnosti.

Otvoríme okno Simulator Tool z Tools menu a zmeníme časovú simuláciu na funkčnú simuláciu (timing→functional). Kliknutím na tlačidlo z nápisom Netlist necháme vygenerovať Netlist. Po jeho vygenerovaní spustíme funkčnú simuláciu

kliknutím na tlačidlo **Start**. Výsledkom je okno **Simulation Report** (obr.5) s funkčnou simuláciou nášho projektu, ktoré je možné otvoriť kliknutím na tlačidlo **Report**.

| Sim | ulation Waveform | IS                   |                         |                                |                |                           |                  |                            |            |                   |          |
|-----|------------------|----------------------|-------------------------|--------------------------------|----------------|---------------------------|------------------|----------------------------|------------|-------------------|----------|
| Mas | ter Time Bar:    | 12.55 ns             | Pointer:                | 255.57 ns                      | Interval:      | 243.02 ns                 | Start:           | 75.0 ns                    | End:       | 75.0 ns           | ;        |
|     | Name             | Value at<br>12.55 ns | 0 ps 80.0 ns<br>1.55 ns | 160,0 ns 240,0 ns              | 320.0 ns       | 400,0 ns 480,0 n          | ıs 560,0 ns      | 640,0 ns 720,0 r           | s 800.0 ns | 880,0 ns          | 960,0 ns |
| P   | 🗷 bcd_code       | B 0000               | <u>( 0000 ) 00</u>      | 0010 <u>X</u> 0010 <u>X</u> 00 | 11 <u>X</u> 01 | 00 <u>X</u> 0101 <u>X</u> | 0110 X 01        | 111 <u>X 1000 X</u>        | 1001 X 1   | 010 <u>X</u> 1011 |          |
| 1   | 🔳 plus3_code     | B 1100               | ( <u>1100</u> ) (10     | 11 <u>X 1010 X 10</u>          | 01 <u>X</u> 10 | 00 <u>X</u> 0111 <u>X</u> | 0110 <u>X</u> 01 | 101 <u>X</u> 0100 <u>X</u> | 0011 χ     | 1111              |          |
| 0   | 🔳 ostatne_seg    | B 111111111111       | K                       |                                |                | 111111                    | 111111           |                            |            |                   |          |

Obr.5: Výsledky funkčnej simulácie

Na základe funkčnej simulácie zistíme či náš prevodník pracuje správne, alebo nie. Po vyhodnotení výsledkov simulácie prejdeme k programovaniu/konfigurácii projektu. Programovanie spustíme výberom voľby **Programmer** z **Tools menu**.

# PRÍLOHA

Výsledný VHDL kód príkladu číslo 1. zostavený na základe algebraických rovníc,

ktoré dostaneme pomocou syntézy z Karnaughových máp:

```
--zadefinovanie kniznic standardov
LIBRARY ieee;
USE ieee.std_logic_1164.all;
LIBRARY work;
--definovanie vstupnych a vystupnych premennych
ENTITY prevodnik_Gray_vhdl IS
  port
  (
          G1 : IN STD LOGIC;
          G2 : IN STD_LOGIC;
          G3 : IN STD_LOGIC;
          G4 : IN STD_LOGIC;
          B : OUT STD_LOGIC;
          A : OUT STD_LOGIC;
          C: OUT STD_LOGIC;
          D: OUT STD_LOGIC;
          other0 : OUT STD_LOGIC
          other1 : OUT STD_LOGIC;
          other2 : OUT STD_LOGIC;
          other3 : OUT STD LOGIC;
          other4 : OUT STD_LOGIC;
          other5 : OUT STD_LOGIC;
```

```
other6 : OUT STD_LOGIC;
            other7 : OUT STD_LOGIC;
other8 : OUT STD_LOGIC;
            other9 : OUT STD_LOGIC;
            other10 : OUT STD_LOGIC;
            other11 : OUT STD LOGIC;
END prevodnik_Gray_vhdl;
--samotne telo navrhu
ARCHITECTURE bdf_type OF prevodnik_Gray_vhdl IS
--pomocne premenne
            SYNTHESIZED_WIRE_26 : STD_LOGIC;
signal
            SYNTHESIZED_WIRE_1 : STD_LOGIC;
signal
            SYNTHESIZED_WIRE_2 : STD_LOGIC;
SYNTHESIZED_WIRE_27 : STD_LOGIC;
signal
signal
            SYNTHESIZED_WIRE_28 : STD_LOGIC;
signal
signal
            SYNTHESIZED_WIRE_8 : STD_LOGIC;
signal
            SYNTHESIZED WIRE 10 : STD LOGIC;
            SYNTHESIZED_WIRE_11 : STD_LOGIC;
SYNTHESIZED_WIRE_12 : STD_LOGIC;
signal
signal
            SYNTHESIZED WIRE 29 : STD LOGIC;
signal
            SYNTHESIZED_WIRE_14 : STD_LOGIC;
SYNTHESIZED_WIRE_16 : STD_LOGIC;
signal
signal
signal
            SYNTHESIZED_WIRE_17 : STD_LOGIC;
            SYNTHESIZED_WIRE_18 : STD_LOGIC;
SYNTHESIZED_WIRE_19 : STD_LOGIC;
signal
signal
            SYNTHESIZED_WIRE_21 : STD_LOGIC;
signal
signal
            SYNTHESIZED_WIRE_22 : STD_LOGIC;
BEGIN
```

other0 <= '1'; other1 <= '1'; other2 <= '1'; other3 <= '1'; other4 <= '1'; other5 <= '1'; other6 <= '1'; other6 <= '1';

--nastavenie nepouzitych segmentov na UCC

```
other7 <= '1';
other8 <= '1';
other9 <= '1';
other10 <= '1';
other11 <= '1';
```

--samotna realizacia logiky prevodnika pomocou hradiel NAND (1:1)

```
SYNTHESIZED_WIRE_8 <= NOT(G4);

SYNTHESIZED_WIRE_27 <= NOT(G1);

SYNTHESIZED_WIRE_17 <= NOT(SYNTHESIZED_WIRE_26 AND G1);

SYNTHESIZED_WIRE_12 <= NOT(SYNTHESIZED_WIRE_1 AND SYNTHESIZED_WIRE_2);

SYNTHESIZED_WIRE_14 <= NOT(G1 AND G2 AND SYNTHESIZED_WIRE_26);

SYNTHESIZED_WIRE_10 <= NOT(SYNTHESIZED_WIRE_27 AND G2 AND G3);

SYNTHESIZED_WIRE_11 <= NOT(SYNTHESIZED_WIRE_26 AND SYNTHESIZED_WIRE_28 AND

SYNTHESIZED_WIRE_27);

SYNTHESIZED_WIRE_29 <= NOT(G1 AND SYNTHESIZED_WIRE_8 AND SYNTHESIZED_WIRE_28 AND G3);

SYNTHESIZED_WIRE_28 <= NOT(G2);

SYNTHESIZED_WIRE_26 <= NOT(G3);

SYNTHESIZED_WIRE_19 <= NOT(SYNTHESIZED_WIRE_10 AND SYNTHESIZED_WIRE_11 AND

SYNTHESIZED_WIRE_12 AND SYNTHESIZED_WIRE_10 AND SYNTHESIZED_WIRE_14 AND

SYNTHESIZED_WIRE_29);

SYNTHESIZED_WIRE_21 <= NOT(SYNTHESIZED_WIRE_16 AND SYNTHESIZED_WIRE_17 AND

SYNTHESIZED_WIRE_18);
```

A <= NOT(SYNTHESIZED\_WIRE\_19); B <= NOT(SYNTHESIZED\_WIRE\_27); C <= NOT(SYNTHESIZED\_WIRE\_21); D <= NOT(SYNTHESIZED\_WIRE\_22);

SYNTHESIZED\_WIRE\_1 <= NOT(G3 AND SYNTHESIZED\_WIRE\_28); SYNTHESIZED\_WIRE\_2 <= NOT(G3 AND G1); SYNTHESIZED\_WIRE\_18 <= NOT(G4 AND G1); SYNTHESIZED\_WIRE\_12 <= NOT(G4 AND SYNTHESIZED\_WIRE\_27); SYNTHESIZED\_WIRE\_16 <= NOT(G2 AND SYNTHESIZED\_WIRE\_27); END;